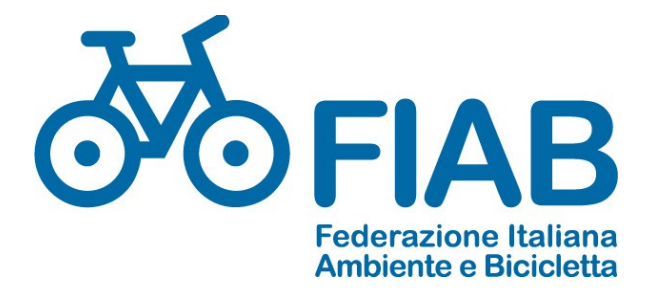

# **GESTIONALE SOCI FIAB**

MANUALE PER LE ASSOCIAZIONI

Ultimo aggiornamento 28/01/2021

**INDICE** Informazioni fondamentali pg 2 Introduzione pg 3 Login pg 3 Profilo organizzazione pg 4, 5 Menu principale pg 5 Acquisto delle tessere pg 6, 7 richiesta credito o saldo debito pg 7, 8 Evasione soci under 14 pg 8 Anagrafica e iscrizioni pg 9 Elenco soci pg 9 Ricerca soci e filtri pg 10 Codici per ricerca avanzata pg 11 Aggiunta nuova anagrafica (nuovo socio) pg 12, 13 Aggiungi e crea tessera pg 13, 14 Tessera virtuale pg 15 Elenco iscrizioni pg 16 Eliminare doppie anagrafiche (assegnare movimento ad altro socio) pg 17 Rinnovo socio (nuova iscrizione) pg 17, 18 Inizio nuovo anno sociale pg 18 Abbonamenti rivista pg 19 Stampa etichette pg 19 Iscrizione on-line pg 19, 20 Gestione cariche pg 20, 21, 22, 23

#### PRIMA DI COMINCIARE

In questa pagina sono riassunte le **informazioni fondamentali** che bisogna sapere prima di operare nel gestionale. Questo elenco non sostituisce la lettura delle istruzioni delle pagine successive che deve essere effettuata con cura dall'operatore.

- 1. Inserire ed aggiornare i dati dei soci nel programma è obbligatorio, al massimo entro 21 giorni dal momento dell'adesione o del rinnovo.
- 2. La login e la password sono state inviate al Presidente e al gestore dei dati personali dell'associazione, secondo le informazioni ricevute da FIAB. Se tali persone sono cambiate dovete comunicarcelo.
- 3. la FIAB potrà intervenire a livello centrale sui vostri soci, soprattutto per correggere errori o per modificare indirizzi, mail telefoni di cui il socio ha comunicato a FIAB la variazione.
- 4. Il programma può sembrare a prima vista complesso e alcune voci hanno un taglio "aziendalistico". In realtà le funzioni che verranno utilizzate principalmente sono poche e semplici. Non fate modifiche e non mettete dati in campi di cui non siete sicuri della loro funzione.
- 5. Tutte le date vanno inserite senza spazi e altri caratteri, ad es. 14052021 viene letto e salvato dal programma come 14-05-2021.
- 6. i dati sono divisi in due grandi sezioni, l'anagrafica dei soci (indirizzi e info sul singolo socio) e i dati delle iscrizioni (tesseramento annuale dei soci). Non fate confusione tra di esse. Queste due sezioni sono collegate ma separate. Quando aggiungete un socio dovete prima aggiungere l'anagrafica (dati personali ed indirizzo) e successivamente le informazioni sul suo tesseramento. Quando rinnova dovete aggiungere l'iscrizione del nuovo anno, non modificare quella del vecchio o si perde lo storico.
- 7. i soci familiari devono essere assegnati al relativo capofamiglia ed essere conviventi.
- 8. La rivista verrà inviata solo ai soci in cui nella sezione "ISCRIZIONE" sarà indicato "Abbonamento rivista".
- 9. Per ogni socio che si abbona alla rivista maturate un debito di sei euro verso la FIAB che pagherete al momento di ordinare le nuove tessere o se sarà richiesto dall'amministrazione.
- 10. per rinnovare la tessera in modo veloce si cerca il socio all'anagrafica e si clicca sul + a fianco dell'ultimo anno di iscrizione. Verificare tutti i dati e se necessario correggere, ad es. la tipologia socio per default in caso di rinnovo compare sempre "ordinario", anche se si tratta di familiari.
- 11. In caso di tessera cartacea il numero tessera è obbligatorio e lo si trova sulla matrice. In caso di tessera virtuale il numero viene assegnato automaticamente dal sistema. Indicate Rinnovo se il socio era iscritto l'anno precedente, altrimenti mettete Nuova Iscrizione.
- 12. Non cancellate mai il socio o il movimento, a meno che non si tratti di errori o doppioni, altrimenti verrebbero falsate le statistiche degli anni precedenti e il dato non si può più recuperare.
- 13. Il tesseramento riguarda l'anno sociale in corso. Per i rinnovi compare automaticamente l'ultimo anno per cui si è effettuato l'aggiornamento.
- 14. Per ogni socio che al 1° gennaio dell'anno in corso non abbia ancora compiuto 14 anni, maturate 7 euro di credito verso la FIAB, che potete utilizzare per l'acquisto di nuove tessere o altro. Per ogni socio familiare maturate 2 € di credito. Per ogni socio ordinario che si iscriverà on-line, maturerete un credito pari ad 1/3 della quota versata dal socio per iscriversi. Il programma conguaglierà i crediti con il debito per l'abbonamento alla rivista dei soci e permette di utilizzarlo immediatamente in fase di acquisto di nuove tessere.
- 15. Il programma è necessario per la gestione delle cariche e volontari. Mantenete aggiornata questa sezione per l'assicurazione volontari e inserite sempre le mail dei vostri dirigenti per far sì che ricevano le circolari inviate dalla FIAB. BUON LAVORO!

INTRODUZIONE: Il seguente manuale è riservato a chi nelle associazioni opererà nell'inserimento e nella gestione dei dati degli iscritti FIAB tramite la propria associazione. Inserire i riferimenti dei soci nel programma gestionale FIAB è obbligatorio per le associazioni e deve essere fatto entro 21 giorni al massimo dopo l'iscrizione o il rinnovo del socio. Il programma è in linea con la normativa nazionale sulla privacy, che deve essere rispettata anche dalle associazioni stesse, non diffondendo l'elenco dei loro soci a terzi, se non per le attività statutarie, come l'invio di proprie riviste o pubblicazioni.

Questo documento vuole dare solo delle informazioni di carattere generale sull'utilizzo del programma. Per chiarezza si cercherà di utilizzare il più possibile le immagini tratte dalle schermate che compaiono a pc. Non può essere esaustivo su tutto quello che si può fare con questo strumento e l'operatore dovrà impratichirsi semplicemente utilizzandolo.

PREMESSA: la FIAB ha acquistato la gestione d'uso di un programma che aveva inizialmente lo scopo di gestire delle donazioni da parte di numerosi donatori a diverse associazioni non profit. I programmatori hanno adattato tale programma per la gestione dei soci di più associazioni della FIAB, ma alcuni termini e alcune operazioni sono rimasti invariati. Si è deciso di non eliminare completamente queste funzionalità, perché potrebbero risultare utili in futuro. Ad es. il tesseramento è attualmente l'unica "campagna" per la quale si registrano i versamenti, ma nulla impedisce in futuro che la FIAB o le proprie associazioni facciano altre campagne specifiche, per le quali potrebbe essere utile attivare dei RID bancari e tenere nota di più movimenti di donazione da soggetti esterni. In questo caso il programma è già predisposto.

#### LOGIN

Ogni associazione ha a disposizione una login e una password, che devono essere inserite a questa pagina di ingresso: <u>https://www.fiabsoci.it/</u> nella maschera che segue:

| <b>FIA</b>       | B Federazione Italiana<br>Amici della Bicicletta<br>ONLUS |
|------------------|-----------------------------------------------------------|
| LOG              | GIN                                                       |
| Inserisci nome u | tente e password                                          |
| Nome Utente:     | mi024                                                     |
| Password:        | •••••                                                     |
|                  | Hai dimenticato la password?                              |
|                  | 🔲 Ricordami                                               |
|                  | Login                                                     |

Se avete dimenticato la password il sistema invia alla mail dell'associazione registrata nel sistema le istruzioni per crearne una nuova. Se volete modificare la password lo potrete fare dalla gestione profilo dell'associazione.

Dopo aver effettuato il login si entra nella pagina generale che visualizza immediatamente l'andamento dei soci degli ultimi anni, divisi per tipologia di soci. Nell'esempio l'andamento dei soci dell'associazione Amici della FIAB:

| PROFIL                                                                               | 0                                        |                                                                                                    |                                                                                                    |                   |                                                     |                  |                    |                                                           |
|--------------------------------------------------------------------------------------|------------------------------------------|----------------------------------------------------------------------------------------------------|----------------------------------------------------------------------------------------------------|-------------------|-----------------------------------------------------|------------------|--------------------|-----------------------------------------------------------|
|                                                                                      | ezione Italiana<br>della Bicicletta<br>i |                                                                                                    |                                                                                                    |                   |                                                     |                  |                    | FIAB Referazione Maliana<br>OnLus                         |
|                                                                                      |                                          |                                                                                                    |                                                                                                    |                   |                                                     |                  | UTENTE: FIAB ONLUS | Organizzazione: Amici della FIAB - Associazione nazionale |
| AMMINISTRAZIONE     COMMERCIALE     PROFILO     Generale     Operazioni     Campagne |                                          |                                                                                                    |                                                                                                    | C                 | FIAB Federazione Italiana<br>Ameri della Bicridetta |                  |                    | HODIFICA PROFILO ORGANIZZAZIONE                           |
| Modelli     Comunicazione                                                            | Soci                                     | 250                                                                                                    |                                                                                                    |                   |                                                     |                  |                    |                                                           |
| Tickets                                                                              | Ultima data di inser                     | 259<br>imento/import: 24-08-2014                                                                          |                                                                                                    |                   |                                                     |                  |                    |                                                           |
| Assistenze     GESTIONE TESSERE                                                      |                                          |                                                                                                    |                                                                                                    |                   |                                                     |                  |                    |                                                           |
| SOCI<br>ISCRIZIONI                                                                   | Manage of spinor                         | Terreramento x                                                                                            |                                                                                                    | 1                 |                                                     |                  |                    |                                                           |
| GESTIONE FILE                                                                        | Conta                                    | Tino Socia 1                                                                                              |                                                                                                    |                   |                                                     |                  |                    |                                                           |
| <ul> <li>GESTIONE EMAIL</li> <li>LOGOUT ORGANIZZAZIONI</li> </ul>                    |                                          | Tino Socio                                                                                                |                                                                                                    |                   |                                                     |                  |                    |                                                           |
| <ul> <li>LOGUIT ORGANIZZAZION</li> <li>LOGUIT</li> </ul>                             |                                          | Auros         Auros         Auros           2014              2013               2014                2019 | off for         costenior         filled           0         0         2         2         2           2         0         2         2         2           1         1         1         2         2           1         0         1         1         2           1         0         0         1         2           1         0         1         0         1           2         10         1         1         2           1         0         1         1         2           1         1         1         2         2         2           1         1         1         1         1         1           1         1         1         1         1         1           1         1         1         1         1         1           4         1         1         1         1         1 |                   |                                                     |                  |                    |                                                           |
|                                                                                      |                                          |                                                                                                    |                                                                                                    | CARIDDI 2.6.1 - E | mail: info@flabsoci.it © 2005-2014 EITEAM scs -     | Applicazioni web |                    |                                                           |

La tabella visualizza la "mappa di calore", cioè evidenzia in rosso i numeri più elevati delle diverse colonne.

Per vedere altre informazioni generali, ad esempio quanti soci sono nuovi e quanti hanno rinnovato, trascinate nello spazio in basso e spostate i pulsanti "tesseramento" e "tipo socio". Lo schema si modificherà di conseguenza, incrociando le informazioni a disposizione.

Nella stessa pagina compare anche un utile grafico che compara l'andamento delle iscrizioni degli ultimi 3 anni:

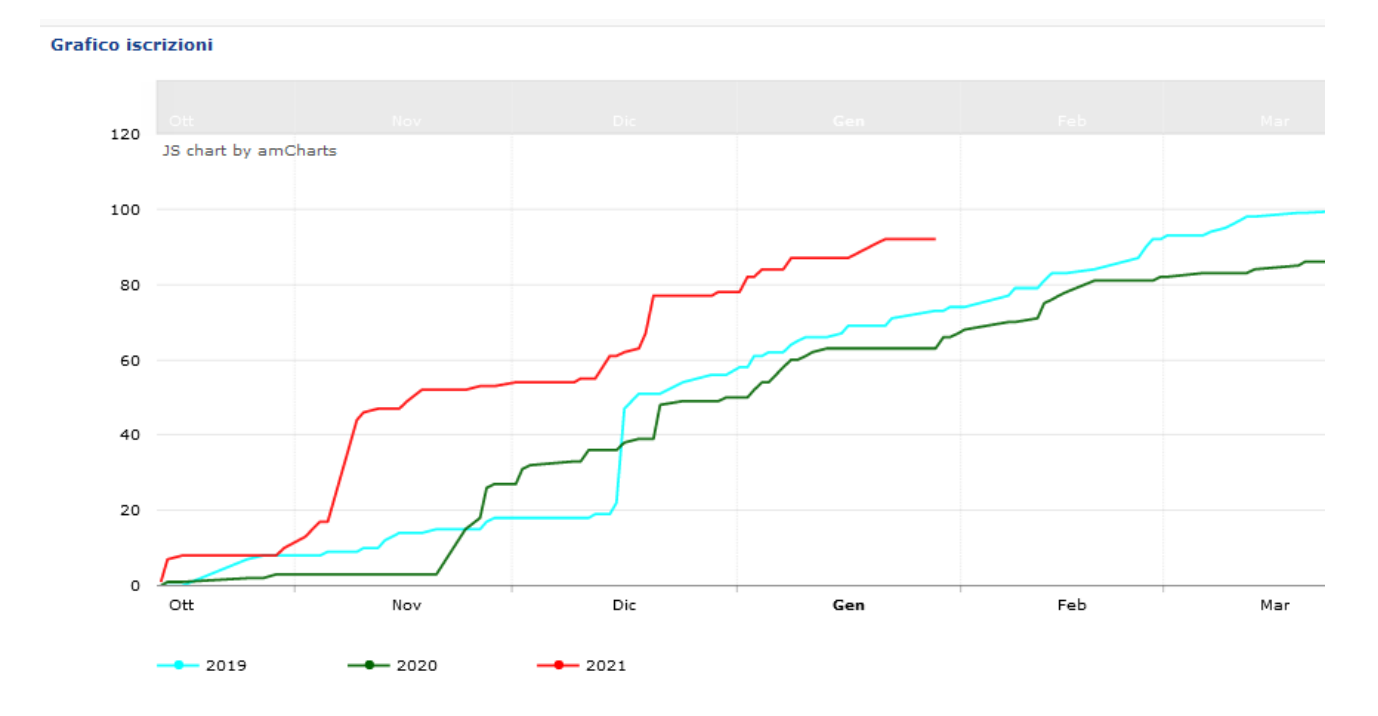

In altro a destra trovate un pulsante che indica MODIFICA PROFILO ORGANIZZAZIONE.

|                                  | Inserimento dati asso      | ciazione                                  |
|----------------------------------|----------------------------|-------------------------------------------|
| ne organizzazioni<br>ne campagne | DATI ANAGRAFICI            |                                           |
| RCIALE                           | Data attivazione*:         | 19-01-2011                                |
| O<br>INE TESSERE                 | Data di attivazione        |                                           |
|                                  | (ggmmaaaa)                 |                                           |
| IONI                             | Codice SIA*:               | 00058                                     |
| NE EMAIL                         | Codice cliente:            |                                           |
| T ORGANIZZAZIONE                 | Listino:                   | Elteam 🖕                                  |
| ·                                | Stato:                     | In produzione 🚽                           |
|                                  | Data di disattivazione:    | (ggmmaaaa)                                |
|                                  | Cod. fisc. / Partita IVA*: | 11543050154                               |
|                                  | Ragione sociale*:          | Amici della FIAB - Associazione nazionale |
|                                  | Indirizzo*:                | via Borsieri 4/E                          |
|                                  | Presso:                    |                                           |
|                                  | C A B to                   | 20150                                     |
|                                  | CAPT                       | 20159                                     |
|                                  | Provincia*:                | Milano                                    |
|                                  | Località*:                 | Milano                                    |
|                                  | Orari:                     |                                           |
|                                  | Telefono:                  | 0260737994                                |
|                                  | Fax:                       | 0269311624                                |
|                                  | E-Mail:                    | info@fiab-onlus.it                        |
|                                  | URL del sito:              | http://www.fiab-onlus.it                  |
|                                  | Account Facebook:          |                                           |
|                                  | Account Skype:             |                                           |
|                                  | Logo:                      | Stoglia Nessun file selezionato.          |
|                                  | Logo azienda               |                                           |

Cliccandoci sopra arrivate in una pagina che vi permette di indicare i riferimenti dell'associazione, mail e telefono del referente della vostra associazione (chi inserisce materialmente i dati), di caricare il logo che verrà visualizzato nella pagina di ingresso e altre informazioni. Sotto trovate i campi riferiti al referente operatore nel programma e l'indirizzo a cui inviare i pacchi che la segreteria FIAB userà per le spedizioni di materiale o tessere, se non diversamente indicato nell'ordine.

Gli altri campi indicati (MAV, SEPA; E-commerce, ecc), per le ragioni indicate in premessa, non servono in questa prima fase e potete semplicemente ignorarli, tranne i dati dell'account principale, da cui potete modificare la password creandone una di vostro gradimento se volete modificare quella che vi ha comunicato FIAB.

| DATI DELL'ACCOUNT PRIN | CIPALE |  |
|------------------------|--------|--|
| Username:              | vi001  |  |
| Password:              |        |  |
| Conferma password:     |        |  |
| Accesso privilegiato:  |        |  |

se smarrite la password, la FIAB non potrà più recuperarvela, se non modificandola nuovamente.

#### MENU PRINCIPALE

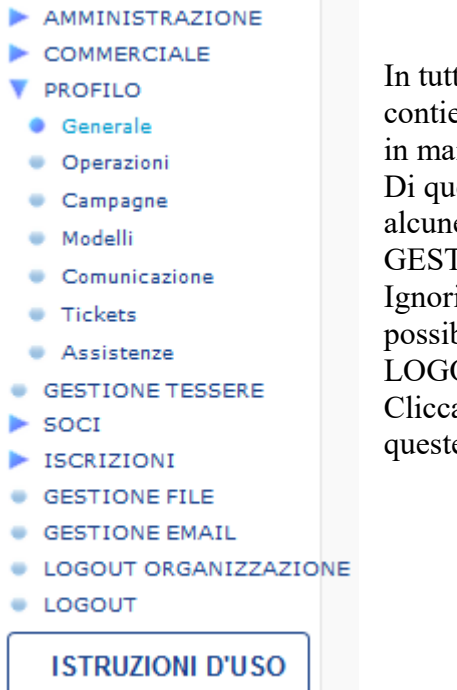

CERCA

In tutte le pagine del programma in alto a sinistra c'è un menu , che contiene le voci principali. Cliccando sui triangolini blu a fianco delle voci in maiuscolo si aprono o si chiudono i sottomenu.

Di questo menu per il momento non ci interessano tutte le voci, ma solo alcune voci del menu SOCI e del menu ISCRIZIONI e la pagina GESTIONE TESSERE che vedremo subito.

Ignoriamo in questa fase le voci Commerciale, Import di massa (non possibile in autonomia per le associazioni), gestione file e e-mail. LOGOUT si clicca al termine della sessione per uscire dal programma. Cliccando su ISTRUZIONI D'USO scaricate sempre l'ultima versione di queste istruzioni

#### ACQUISTO E GESTIONE DELLE TESSERE.

È possibile ordinare le tessere direttamente dal programma, scegliendo se tessere cartacee o virtuali e utilizzare il credito maturato o saldare il debito.

La pagina gestione tessere si presenta in questo modo:

| 10                                                       | ANNO OPERAZION                                       |                                 | DATA AUT.    | U.M.            | QTÀ IMP. | UNITARIO TO | TALE    |
|----------------------------------------------------------|------------------------------------------------------|---------------------------------|--------------|-----------------|----------|-------------|---------|
| 6.254                                                    | 2014 Debito v/ FIAB per abbonamento alla ri          | vista 11.06.14                  | Si           | NR              | -1       | -2,00       | -2,00   |
| 6.286                                                    | 2014 Credito v/ FIAB tesseramento online             | 20.05.14                        | Si           | NR              | 1        | 25,00       | 25,00   |
| 5.969                                                    | 2014 Debito v/ FIAB per abbonamento alla ri          | vista 12.05.14                  | Sì           | NR              | -5       | -2,00       | -10,00  |
| 5.785                                                    | 2014 Debito v/ FIAB per abbonamento alla ri          | vista 14.04.14                  | Sì           | NR              | -3       | -2,00       | -6,00   |
| 5.675                                                    | 2014 Debito v/ FIAB per abbonamento alla ri          | vista 31.03.14                  | Sì           | NR              | -1       | -2,00       | -2,00   |
| 5.060                                                    | 2014 Debito v/ FIAB per abbonamento alla ri          | vista 11.02.14                  | Sì           | NR              | -5       | -2,00       | -10,00  |
| 5.525                                                    | 2014 Credito v/ FIAB tesseramento online             | 20.01.14                        | Sì           | NR              | 1        | 15,00       | 15,00   |
| 4.421                                                    | 2014 Debito v/ FIAB per abbonamento alla ri          | vista 16.12.13                  | Si           | NR              | -7       | -2,00       | -14,00  |
| 4.372                                                    | 2014 Consegna tessere cartacee                       | 05.12.13                        | Si           | TE              | -20      | -8,00       | -160,00 |
| 4.296                                                    | 2014 Pagamento tessere cartacee                      | 03.12.13                        | Si           | TE              | 20       | 8,00        | 160,00  |
| 4.297                                                    | 2014 Richiesta utilizzo credito                      | 03.12.13                        | Sì           | NR              | -1       | -97,00      | -97,00  |
| 4.269                                                    | 2014 Debito v/ FIAB per abbonamento alla ri          | vista 02.12.13                  | Si           | NR              | -3       | -2,00       | -6,00   |
| 4.146                                                    | 2014 Debito v/ FIAB per abbonamento alla ri          | vista 18.11.13                  | Sì           | NR              | -3       | -2,00       | -6,00   |
| 3.840                                                    | 2014 Consegna tessere cartacee                       | 03.10.13                        | Sì           | TE              | -20      | -8,00       | -160,00 |
| 3.808                                                    | 2014 Pagamento tessere cartacee                      | 27.09.13                        | Sì           | TE              | 20       | 8,00        | 160,00  |
|                                                          |                                                      | Cartacee                        |              | Virtuali        |          | Totale      |         |
| Tessere acquistate                                       |                                                      |                                 | 40           |                 | 0        | 40          |         |
| Tesserati                                                |                                                      |                                 | -41          |                 | 0        | -41         |         |
| Tessere online                                           |                                                      |                                 | 3            |                 | 0        | 3           |         |
| Saldo tessere                                            |                                                      |                                 | 2            |                 | 0        | 2           |         |
|                                                          |                                                      | RICHIEDI NUOVE TESSERE CARTACEE | RICHIEDI NUO | IVE TESSERE VIR | TUALI    |             |         |
| DEBITO                                                   |                                                      |                                 |              |                 |          |             |         |
|                                                          |                                                      |                                 |              |                 |          |             |         |
| Saldo contabile:                                         | -4,00                                                |                                 |              |                 |          |             |         |
| Saldo contabile:<br>Debito residuo:                      | -4,00<br>4,00                                        |                                 |              |                 |          |             |         |
| Saldo contabile:<br>Debito residuo:<br>SALDA IL DEBITO R | 4,00<br>4,00                                         |                                 |              |                 |          |             |         |
| Saldo contabile:<br>Debito residuo:<br>SALDA IL DEBITO R | 4,00<br>4,00<br>ESTIDUO<br>DRI DI 14 ANNI DA EVADERE |                                 |              |                 |          |             |         |

All'inizio della pagina ci sono tutti i movimenti registrati (acquisto e spedizione tessere, accrediti soci on-line, addebiti rivista ecc.). Fate attenzione all'anno che compare in alto a sinistra perché di

default il sistema mostra solo i movimenti dell'anno sociale attualmente attivo. Cancellate l'anno o modificatelo se volete vedere i movimenti di altri anni.

Questa pagina tiene la memoria di tutti gli ordini tessere che avete effettuato con il programma e nella tabella in basso fa la differenza tra le tessere acquistate e quelle già assegnate ai vostri soci, suddividendo i movimenti tra tessere cartacee e tessere virtuali e indicando il saldo residuo delle tessere ancora non assegnate suddiviso tra cartacee e virtuali. Potete fare questo confronto anche per gli anni precedenti cambiano l'anno nella finestra corrispondente.

Anno tesseramento: 2014 🚽

Dopo aver richiesto le tessere risulta la cifra come credito fino a che l'amministrazione FIAB non prenderà in carico l'ordine, verificherà il pagamento e vi spedirà le tessere cartacee o autorizzerà le tessere virtuali, azzerando il credito.

Le tessere cartacee che avanzate a fine anno e che rispedirete a Milano creeranno un credito che potrete utilizzare per l'acquisto di nuove tessere. Le tessere virtuali residue saranno riassorbite il 1° ottobre e maturerete il credito relativo.

| FIAB Federazia                                             | one Italiana<br>la Bicicletta                               |                                                |
|------------------------------------------------------------|-------------------------------------------------------------|------------------------------------------------|
|                                                            |                                                             |                                                |
| AMMINISTRAZIONE     COMMERCIALE     PROFILO                | Nuovo movimento                                             |                                                |
| GESTIONE TESSERE                                           | Data:<br>Anno di tesseramento:                              | 07-10-2014 (ggmmaaaa)                          |
| GESTIONE FILE     GESTIONE EMAIL     LOGOUT ORGANIZZAZIONE | <b>Operazione:</b><br>Unità di misura:                      | Pagamento tessere virtuali 🗸                   |
|                                                            | Quantità:<br>Importo unitario:<br>Totale:                   | 0.00                                           |
|                                                            | Hai un debito residuo di 4,00 €<br>Salda il debito residuo: | ● No <sup>®</sup> Si                           |
|                                                            | Totale da pagare:                                           | 0,00                                           |
|                                                            | Allega la ricevuta:<br><i>Ricevuta di versamento</i>        | Słogia. Nessun file selezionato.               |
|                                                            | Note:                                                       |                                                |
|                                                            | Indicare l'indirizzo a cui inviare le tessere, un           | a mail ed un numero di telefono di riferimento |
| l                                                          | INDIETRO CONFERMA                                           |                                                |

Se vi servono nuove tessere cartacee o virtuali cliccate sul pulsante corrispondente e si apre la pagina di richiesta che è identica per le due tipologie.

Qui indicate l'anno di tesseramento, quante tessere vi servono (per le tessere cartacee sempre multipli di 10, per le tessere virtuali non meno di 5) e il programma vi calcola l'importo. Se avete già effettuato il versamento e avete il file a portata di mano, potete anche allegare la ricevuta, così l'amministrazione potrà già evadere l'ordine. IMPORTANTE! Nelle note indicate per favore l'indirizzo a cui spedire le tessere cartacee e una mail e un telefono di riferimento a cui l'amministrazione si può rivolgere per questioni particolari.

Potrete avere crediti dovuti a movimenti diversi, come iscrizione soci on-line, soci familiari o under 14, restituzione tessere, oppure debiti dovuti agli abbonamenti alla rivista,

assicurazione volontari ecc.. Al momento dell'acquisto delle tessere potete decidere se utilizzare i crediti o saldare i debiti che saranno conguagliati automaticamente.

#### RICHIESTA CREDITO O SALDO DEBITO.

Se avete restituito delle tessere dell'anno precedente, o avete iscritti dell'anno in corso familiari o minori di 14 anni o se ci sono stati iscritti alla vostra associazione on line del sito FIAB, avrete maturato un credito. Dalla pagina gestione tessere potete vedere l'entità del credito disponibile ed eventualmente richiederlo per utilizzarlo in tutto o in parte per il pagamento delle tessere.

| CREDITO                        |       |
|--------------------------------|-------|
| Saldo contabile:               | 95,00 |
| Credito disponibile:           | 95,00 |
| RICHIEDI IL RIMBORSO DEL CREDI | го    |

Tale credito sarà al netto del debito che avrete maturato per gli abbonamenti dei soci e l'assicurazione volontari. Se avete abbonato 40 soci (6 € x 40 totale 240 euro) e avete un credito per familiari, junior + iscrizioni on line di 50 euro il sistema calcola già 50 – 240. In questo caso si è maturato un debito di 190 euro che dovrete aggiungere al totale per il pagamento delle tessere. Se pagate il debito senza acquistare nuove tessere dovete cliccare su Salda il debito e allegare la ricevuta del versamento. ATTENZIONE se usate il credito per l'acquisto di tessere non dovete cliccare sul pulsante "Richiedi il rimborso", ma utilizzate il comando "utilizza credito" nel momento in cui ordinate le tessere come l'esempio qui sotto.

| GENERALE                                       |                                                                                                    |
|------------------------------------------------|----------------------------------------------------------------------------------------------------|
|                                                |                                                                                                    |
| Data:                                          | 22-10-2015 (ggmmaaaa)                                                                                        |
| Anno di tesseramento:                          | 2016                                                                                                    |
| Operazione:                                    | Pagamento tessere virtuali                                                                                   |
| Unità di misura:                               | Tessere virtuali 🗸                                                                                           |
| Quantità:                                      | 100                                                                                                    |
| Importo unitario:                              | 10,00                                                                                                    |
| Totale:                                        | 1000,00                                                                                                    |
| Hai un credito disponibile di 19               | 65,00 €                                                                                                    |
| Utilizza il credito:                           | O NO® SÌ                                                                                                    |
| Totale residuo da pagare:                      | 0,00                                                                                                    |
| Allega la ricevuta:                            | Sfoglia Nessun file selezionato.                                                                             |
| Allegare la ricevuta di versamento. Per tesser | e cartacee aggiungere 10 euro per spese di spedizione se non si tratta del primo acquisto dell'anno sociale. |
| Note:                                          |                                                                                                    |

Indicare una mail ed un numero di telefono di riferimento. Per tessere cartacee indicare l'indirizzo a cui inviare le tessere.

Se il credito è maggiore rispetto al costo delle tessere che ordinate nel campo "totale da pagare" compare la cifra "0"

#### **EVASIONE FAMILIARI SOCI UNDER 14**

Per evitare che l'elenco movimenti diventi infintamente lungo, alcune operazioni come l'accredito della quota per i familiari e gli under 14 viene evaso settimanalmente da FIAB il lunedì mattina e può essere evasa anche su richiesta dell'associazione accorpando in un unico movimento tutti gli accrediti relativi. Cioè l'accredito dei 2 € per ciascun familiare e di 7 euro per ogni socio junior viene inserita nell'elenco movimenti e calcolata tra i crediti dell'associazione solo il lunedì mattina o dopo l'evasione che si effettua con il pulsante apposito:

# Tessere per minori di 14 anni da evadere: 0 Familiari e studenti da evadere: 13 EVADI I MOVIMENTI E CREA IL CREDITO

**MOVIMENTI DA EVADERE** 

Effettuare questa operazione solo se si desidera utilizzare subito il credito per un imminente acquisto di tessere senza attendere il lunedì successivo

#### ISCRIZIONE DEI SOCI.

#### LE DUE OPERAZIONI DISTINTE: ANAGRAFICA E ISCRIZIONE

Il programma scompone in due operazioni l'inserimento di un socio, prima è necessario creare L'ANAGRAFICA, cioè si inseriscono i dati del socio che ipoteticamente non cambiano ogni anno, cioè indirizzo, data di nascita, telefono, mail ecc. e successivamente si deve creare L'ISCRIZIONE che presuppone il pagamento della quota e la consegna della tessera, in cui si scrivono i dati che possono variare ogni anno, come numero di tessera, tipo socio, modalità di pagamento ecc. Le due operazioni sono disgiunte e separate, dato che potrebbe essere possibile inserire dei nomi di persone che non sono ancora soci, creando ipoteticamente la sola anagrafica, come pure è possibile per lo stesso socio creare più movimenti, sia per il semplice rinnovo che, in un ipotetico futuro, per altro tipo di donazioni. Questo sistema ha il vantaggio che alla relativa anagrafica corrispondono numero tot movimenti, quindi si può tenere traccia di tutte le specifiche legate al tesseramento degli anni precedenti della stessa persona.

ELENCO SOCI: Entriamo nello specifico delle anagrafiche andando a cliccare su Elenco del Menu SOCI

AMMINISTRAZIONE
COMMERCIALE
PROFILO
GESTIONE TESSERE
SOCI
Elenco
Nuovo
Import di massa
Cariche
ISCRIZIONI
GESTIONE FILE
GESTIONE FILE
GESTIONE EMAIL
COMUNICAZIONE
LOGOUT ORGANIZZAZIONE
LOGOUT

Si apre una pagina vuota da dove poter iniziare cliccando su "ricerca:

## Lista soci

| CAMPAGNA: |
|-----------|
|           |
|           |
|           |
|           |
|           |

Se si clicca subito sul pulsante "CERCA" si apre la lista di tutti i soci da cui già si possono ricavare alcune informazioni.

| LISLA S |                          |      |                           |               |       |                |          |            | LIFORTR        | IN COV |
|---------|--------------------------|------|---------------------------|---------------|-------|----------------|----------|------------|----------------|--------|
|         | ta 🔻                     |      |                           |               |       |                |          |            |                |        |
|         |                          |      | A B C D E F G H I J K L M | NOPQRSTUVWXYZ | tutti |                |          |            |                |        |
|         | ID 🔺                     | NOME | DT. NASCITA               | ATTIV.        | DISP. | STORICO        | STATO    | ULT. TESS. |                | Ŧ      |
|         | 88012 Barisco Michele    |      |                           | 0/00          | (     | • <u>•</u>     | • •      |            | 2 <sup>2</sup> | Ŧ      |
|         | 88013 Callegari Davide   |      |                           | 0/00          | (     | • <del>•</del> | • +      |            | ي.             | Ŧ      |
|         | 88029 Damiani Franco     |      |                           | 0/00          | 0     | • <del>•</del> | • •      |            | ±27            | Ŧ      |
|         | 88027 Lista Federico     |      |                           | 0/00          | 0     | • <del>•</del> | • +      |            | ۵.             | Ŷ      |
|         | 88004 Loccisano Giuseppe |      | 22.12.83                  | 2012/12       | 0     | • •            | 😑 💠 2012 |            | <b>12</b>      | Ŧ      |
|         | 88025 Loccisano Giuseppe |      |                           | 2012/12       | (     | • <u>•</u>     | 0 2013   |            | 22             | Ŧ      |
|         | 89832 Loccisano Rocco    |      |                           | 2013/03       |       | • <del>•</del> | 0 2013   |            | <b>12</b>      | Ŧ      |
|         | 88015 Marullo Gino       |      |                           | 0/00          | (     | • <u>•</u>     | • +      |            | 2 <b>7</b>     | Ŧ      |
|         | 77469 Massellani Chiara  |      |                           | 2012/02       |       | <u>o</u>       | 2012     |            | ±27            | Ŧ      |
|         | 88011 Moranti Alberto    |      |                           | 0/00          | (     | • <u>•</u>     | • +      |            | ي.             | Ŧ      |
|         | 76153 Paoletti Andrea    |      | 19.01.71                  | 2012/02       |       | <u>o</u>       | 2012     |            | ±27            | Ŧ      |
|         | 88003 PAOLETTI ANDREA    |      | 22.07.73                  | 2012/12       | (     | • <u>•</u>     | 2012     |            | 2۳             | Ŧ      |
|         |                          |      |                           |               |       |                |          |            |                |        |

Si nota subito che nell'elenco compaiono tutti i soci inseriti, anche negli anni precedenti. Per la ricerca del singolo nome si può cliccare sulla lettera dell'alfabeto in alto, per il singolo socio scrivere il cognome nel capo testo da cercare. Cominciamo ad esplorare le informazioni che compaiono già da questo elenco. Da sinistra a destra ID socio, creato automaticamente dal programma all'inserimento del socio, cognome, nome, tipo socio, data di nascita, data di inserimento per la prima volta dell'anagrafica (cioè quando si è iscritto la prima volta), numero movimenti (cioè quante volte ha rinnovato).

Poi ci sono alcuni simboli che rimandano ad altre funzioni, come il loghino dell'orologio <sup>9</sup> che serve per visualizzare lo storico di tutti i movimenti del singolo socio, il pallino verde che indica se il socio è attivo o meno e il segno \* che compare per tutti i soci che ancora non hanno rinnovato per l'anno sociale in corso. Cliccando su quel segno si apre una pagina che vedremo in seguito per il rinnovo veloce del socio. I soci col pallino rosso sono i soci "non attivi" cioè soci che si sono iscritti on-line, ma non hanno ancora effettuato il versamento, oppure soci che sono deceduti o si sono trasferiti in altra città. Per altri casi non trasformare il socio in non attivo e lasciate il bollino verde.

Dall'intestazione si può ordinare l'elenco per il singolo campo, ad es. cliccando su Cognome l'elenco si ordina per ordine alfabetico, cliccando su Data di nascita l'elenco si ordina dal più vecchio al più giovane. Cliccando ancora l'ordine si inverte, dal più giovane al più vecchio. Il segno del cestino all'estrema destra cancella definitivamente il socio. Questa operazione non è permessa dal programma se sono presenti dei movimenti, cioè se il socio in elenco ha avuto delle iscrizioni negli anni precedenti. Per cancellare il socio dovreste cancellare anche i suoi movimenti relativi agli anni in cui era iscritto, operazione altamente sconsigliata, dato che questo comporta anche la cancellazione dello storico e quindi verrebbe a sfalsare la statistica degli anni in cui tale socio era iscritto.

RICERCA L'elenco può venire filtrato per innumerevoli altri parametri, dal potente filtro che compare sopra la finestra dell'elenco cliccando su Ricerca e soprattutto può fornire un elenco in excel filtrato dei soci che vi interessano cliccando sul pulsante ESPORTA in alto a destra. Lista soci

| O Socto A       Modalità Di ISCRIZIONE: SOCIO FAMILIARE: CARICA:         Tato porezioni A       Tato porezioni A         PERIODO:       DA:         SOTTOSCRIZIONI:       ISCRIZIONI:         MESAGGI: |                                                                                                    |                    |         |        |
|----------------------------------------------------------------------------------------------------|----------------------------------------------------------------------------------------------------|--------------------|---------|--------|
| C     Data operazioni ▲       PERIODO:     DAi       Ai     SOTTOSCRIZIONI:       ISCRIZIONI:     ISCRIZIONI:       MESSAGGI:                                                                          | ○ Socio ▲         MODALITÀ DI ISCRIZIONE: SOCIO FAMILIARE: CAR           TUPO SOCIO;         Tute: ↓         Tute: ↓ | CA:                |         |        |
|                                                                                                    | ○ Data operazioni ▲           PERIODO:         DAt:           ↓         ▲           ↓         ↓                      | RIZIONI: MESSAGGI: |         |        |
| O Altro _     OPERAZIONE:     ANNO:     STATO INVIO MESSAGGI:     NOTE:       ESITIINCASSO:     TAME     O     TAME     O                                                                              | O Altro<br>ESITI INCASSO: STATO: OPERAZIONE: ANNO: STATO INVIO MESSA:<br>TMB                                         | IGI: NOTE:         |         |        |
| Averagete a                                                                                                    | O Avanzate                                                                                                    | 6010777011         | 141.005 | 110/00 |
| NORE CARROD CURROLLINE VALUES AND/OR                                                                                                    | NOME CAMPO                                                                                                    | contiene v         | VALUNE  | AND/UK |

I filtri si possono espandere o chiudere con i triangolini blu e permettono di fare una selezione per molti parametri, come date di iscrizione o di rinnovo, o incrociando le condizioni (è, non è, maggiore di, inizia con ecc...), dato che dal filtro NOME CAMPO potete indicare il dato che vi interessa. Un comando molto utile è nel filtro soci, in cui è possibile filtrare tutti i soci, escludendo i familiari, intesi come soci a cui è stato assegnato il riferimento di un capofamiglia (possono essere familiari, junior, bambini, ragazzi, studenti ecc), lasciando quindi i soci capofamiglia, che a loro volta si possono filtrare per data di iscrizione, anno sociale o qualsiasi altra condizione come ad es CAP o Prov (per inviare comunicazioni specifiche a residenti di una determinata area). ATTENZIONE. Se al socio familiare non è stato assegnato un capofamiglia non è sufficiente il comando NO familiari per evitare di elencarlo, ma è necessario usare la ricerca avanzata.

La selezione che avete filtrato si può facilmente esportare con un click, permettendovi di aprire o di salvare un file in formato csv, che si può modificare con i programmi di Excel od open office.

Il file di excel che viene prodotto raccoglie alcune informazioni sotto forma di codice, come ad es. titolo di studio e professione. Il file che estraete dall'elenco soci/elenco è relativo alle anagrafiche, mentre quello che estraete da iscrizioni/elenco è relativo ai movimenti, quindi i dati estratti sono in parte diversi anche se molte informazioni compaiono in ambedue gli ambiti.

Copio qui sotto il codice relativo alla professione, che serve per facilitare la lettura e l'ordinamento dei dati esportati:

Professioni

- 1 amministratore pubblico/politico
- 2 avvocato, magistrato
- 3 casalinga
- 4 commerciante, artigiano
- 5 disoccupato
- 6 docente universitario
- 7 giornalista
- 8 insegnante elementari
- 9 insegnante medie inf.
- 21 imprenditore

- 10 insegnante medie sup.
- 11 lavor. dipendente / Impieg. / Operaio
- 13 libero professionista
- 14 medico
- 15 operatore turistico
- 16 pensionato
- 17 rivenditore biciclette, meccanico
- 18 studente
- 19 altro

Proviamo ora a fare alcune ricerche mirate, ad es. ci serve sapere a chi appartiene un dato numero di tessera basta andare su ricerca avanzata, selezionare il campo dal menu a tendina di sinistra numero tessera, nel campo centrale mettere "è" e dal menu di destra scrivere il numero come l'esempio qui sotto.

| O Avanzate AND                  | CONDIZIONI | VALORE | AND/OR |   |
|---------------------------------|------------|--------|--------|---|
| 19. Teseta<br>Aggiungi una riga | à 🗸        | 1840   | and 💌  | × |
| CERCA                           |            |        |        |   |

Allo stesso modo, se volete trovare tutti i familiari di un determinato socio, se avete il nome del capofamiglia, dovete andare in elenco SOCI, cercare il capofamiglia ed individuare il codice ID corrispondente che si trova a sinistra del nome del socio, ad es. 43863.

Poi da ricerca andate su avanzate, dal menu del NOME CAMPO scegliete socio capofamiglia, "è" e il numero dell'ID corrispondente. Vi compariranno tutti i familiari di quel socio. Questo solo però se avete indicato il socio capofamiglia al momento dell'iscrizione del socio familiare.

#### NUOVO SOCIO.

Come si aggiunge una nuova anagrafica? Vediamo la schermata che compare se si clicca su "nuovo" nel menu soci:

| Generale                 | Dati Bancari       | Messaggi spediti                                                   |  |
|--------------------------|--------------------|--------------------------------------------------------------------|--|
|                          |                    |                                                                    |  |
| Seleziona                | la campagna:       | Tesseramento soci 🗸                                                |  |
| Data inseri              | mento:             | 07-10-2014 (ggmmaaaa)                                              |  |
| Data sottos              | crizione:          | 07-10-2014 (ggmmaaaa)                                              |  |
| Stato:                   |                    | Attivo                                                             |  |
| Tipo di ope              | razione preferita: | Bollettini postali Incassi - Bonifici Paypal Contanti o assimilati |  |
| E Dati soc               | io                 |                                                                    |  |
| Cognom                   | e:                 |                                                                    |  |
| Nome:                    |                    |                                                                    |  |
| Tipo socio               |                    |                                                                    |  |
| Sesso:                   |                    |                                                                    |  |
| Socio car                | ofamiolia:         |                                                                    |  |
| 00000 000                | loranngilar        |                                                                    |  |
| Indirizzo                | <b>D:</b>          |                                                                    |  |
| Cap:                     |                    |                                                                    |  |
| Comune                   | :                  |                                                                    |  |
| Provinci                 | a:                 | ▼                                                                  |  |
| Nazione                  | :                  | Italy                                                              |  |
| Cellulare                |                    |                                                                    |  |
| Telefono:                |                    |                                                                    |  |
| E-Mail:                  |                    |                                                                    |  |
| Data di n                | ascita:            | (oommaaaa)                                                         |  |
| Comune                   | di nascita:        | (ggninodo)                                                         |  |
| Contaile                 | tudio.             |                                                                    |  |
| Titola di s              | auuio:             | ▼                                                                  |  |
| Titolo di s              |                    |                                                                    |  |
| Titolo di s<br>Professio | ne:                | ✓                                                                  |  |

In questa pagina si inseriscono i dati anagrafici del socio, la data di inserimento nel database e la data di iscrizione (che può essere diversa da quella di inserimento). In tutto il programma le date si inseriscono senza spazi o altri caratteri. Ad es il 20 gennaio 2021 si scrive 20012021, poi sarà il programma a sistemare la data nel formato 20-01-2021. Come potete notare il campo tipo socio è grigio e non è attivo. Questo dato sarà indicato più avanti quando scriverete i dati del tesseramento. I campi in grassetto sono obbligatori.

lo stato "non attivo" indica i soci che si sono iscritti on-line, ma non hanno ancora effettuato il versamento, oppure soci che sono deceduti o si sono trasferiti in altra città. Per altri casi non trasformare il socio in non attivo e lasciate sempre il socio come "attivo".

Stato: Attivo

Se state iscrivendo un socio familiare, dovete scrivere il cognome o almeno le prime 4 lettere del cognome del capofamiglia e sotto il campo vi compaiono nomi, cognomi e data di nascita dei soci capofamiglia che iniziano con quelle 4 lettere.

Socio capofamiglia:

Se voi cliccate su quello corrispondente, automaticamente l'indirizzo del socio familiare copia quello del capofamiglia e voi dovreste eventualmente scrivere solo tel e mail se fossero diversi. Per i nuovi soci fate attenzione a che l'indirizzo sia esattamente quello indicato dalle poste, senza aggiunte o specificazioni, altrimenti il sistema meccanografico registra un'anomalia e la rivista non viene recapitata al socio. Come già detto per ogni socio familiare maturate un credito di  $2 \in$ , ma il familiare deve essere convivente del capofamiglia.

Se iscrivete dei ragazzi o bambini che al primo gennaio dell'anno sociale non abbiano ancora compiuto 14 anni, dovete indicarli come junior e vi verrà assegnato un credito di 7 euro, che abbiamo visto nelle pagine precedenti come recuperare.

Il menu eccezioni è normalmente chiuso, ma si può aprire per inserire alcune opzioni che riguardano in particolare modo le associazioni più grandi in merito alla comunicazione. In caso di dubbi non indicate alcuna eccezione.

Quando si è concluso l'inserimento dei dati del socio, o si torna all'elenco, oppure si può cliccare su un pulsante che dice AGGIUNGI E CREA LA TESSERA che fa aprire una nuova pagina per l'inserimento dei dati dell'iscrizione relativi al nuovo tesseramento.

Se fate "aggiungi e crea la tessera" compare una schermata come la successiva, in cui il nome del socio è già inserito nella pagina e basta indicare la topologia socio e compilare gli altri campi. Attenzione! Se non avete ancora le tessere del nuovo anno o se siete una nuova associazione ancora senza tessere, potete inserire le anagrafiche, ma non le iscrizioni, che presuppone siano già state ricevute le tessere da consegnare ai soci.

#### **Modifica Movimento**

| Nome socio:                           | Mutterle Michele (04-07-1963) vicenza     |
|---------------------------------------|-------------------------------------------|
| -                                     | + Visualizza dati anagrafici              |
| Anno sociale:                         | 2014                                      |
| Operazione:                           | Contanti o assimilati 🛛 🚽                 |
| Tipo socio:                           | Ordinario                                 |
|                                       | O Familiare                               |
|                                       | Studente                                  |
|                                       | Sostenitore                               |
|                                       | Onorario                                  |
|                                       | © Bambino                                 |
|                                       | © Benemerito                              |
|                                       | 🔍 Junior (fino a 14 anni compiuti)        |
| Tipo di iscrizione:                   | Nuova iscrizione                          |
| -                                     |                                           |
|                                       | ♥ Rinnovo                                 |
| Modalità di iscrizione:               | Socio 👻                                   |
| Specifica iscrizione:                 |                                           |
| N. Tessera:                           | 5651                                      |
| Compilare il numero della tessera sol | o se non si è scelta la tessera virtuale. |
| Tessera virtuale:                     |                                           |
| Abbonamento alla rivista:             | 🔘 No 🖲 Si                                 |
|                                       |                                           |
| Importo:                              | 18,00                                     |
| Data iscrizione:                      | 01-01-2014 (ggmmaaaa)                     |
| Esito:                                | 310 - Incassato 🗸                         |
| Data ricezione esito:                 | (ggmmaaaa) ore : : (hh:mm:ss)             |
| Note dell'esito:                      |                                           |
|                                       |                                           |
|                                       |                                           |
|                                       |                                           |
|                                       |                                           |

Il numero tessera è obbligatorio in caso di tessera cartacea, oppure viene inserito automaticamente in caso di tessera virtuale. Indicate Rinnovo se il socio era iscritto l'anno precedente, altrimenti mettete Nuova Iscrizione.

Qui si indica se il socio riceve la rivista o meno. In alto trovate la finestra che indica l'operazione di pagamento. Se non è in contanti potete indicare altre modalità. In caso di bonifici o versamenti, dovete indicare anche l'esito "incassato" o "pagato" per confermare l'operazione.

Cliccando alla fine su AGGIUNGI avrete perfezionato il tesseramento di un nuovo socio.

#### TESSERA VIRTUALE

Se non assegnate al socio un numero di tessera cartaceo potete inviargli una tessera virtuale. Questo si può fare alla condizione che abbiate già acquistato delle tessere virtuali e che l'amministrazione ve le abbia già "virtualmente" consegnate.

Nella scheda di iscrizione trovate il comando per la tessera virtuale:

| Tessera virtuale:                             |                                  |
|-----------------------------------------------|----------------------------------|
| N. Tessera:                                   |                                  |
| Compilare il numero della tessera solo se non | si è scelta la tessera virtuale. |

Se spuntate tessera virtuale e salvate la pagina in elenco iscrizioni trovate un indicatore a fianco della colonna esito, si tratta della colonna TES. VIRTUALE

| CAUSALE | ESITO | TES. VIRTUALE | 8 |  |
|---------|-------|---------------|---|--|
|         | ٢     | •             | Ĩ |  |
|         | ٢     | •             | 1 |  |

Qui l'icona della colonna ha colori diversi a seconda della modalità di consegna della tessera. È giallo/arancio se non è mai stata consegnata. È verde se è stata inviata via mail o se è stata registrata l'avvenuta consegna. È rossa se la mail non è andata a buon fine per ragioni diverse. Dopo l'assegnazione della tessera virtuale, da elenco si clicca sull'icona arancione e si apre una schermata come la seguente:

| Те | essere virtua   | VISUALIZZA TESSERA |                 |  |
|----|-----------------|--------------------|-----------------|--|
|    | #               | DATA               |                 |  |
|    |                 |                    |                 |  |
|    | 1               |                    |                 |  |
| I  | NVIA LA TESSERA | SEGNA LA TESSERA   | COME CONSEGNATA |  |

Per vedere la tessera cliccate su visualizza tessera. Vi comparirà un link sotto il pulsante da cui potete scaricare il pdf della tessera, che potrete stampare o salvare.

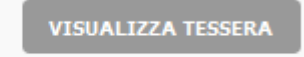

Download file TesseraVirtualeFIAB\_104084.pdf

Se avete stampato la tessera e la avete consegnata a mano cliccate sul pulsante azzurro "Segna la tessera come consegnata". Per inviarla via mail cliccate su: "invia la tessera" e viene inviata automaticamente alla mail inserita nell'anagrafica del socio. Se l'invio va a buon fine l'icona tessera virtuale in elenco iscrizioni diventa verde. Se la mail torna indietro perché errata l'icona diventa rossa. A questo punto contattate il socio per chiedere la mail corretta o stampate la tessera per spedirla via posta ordinaria.

#### ELENCO ISCRIZIONI.

Vediamo ora come si presenta l'altro elenco, quello delle iscrizioni/tesseramenti.

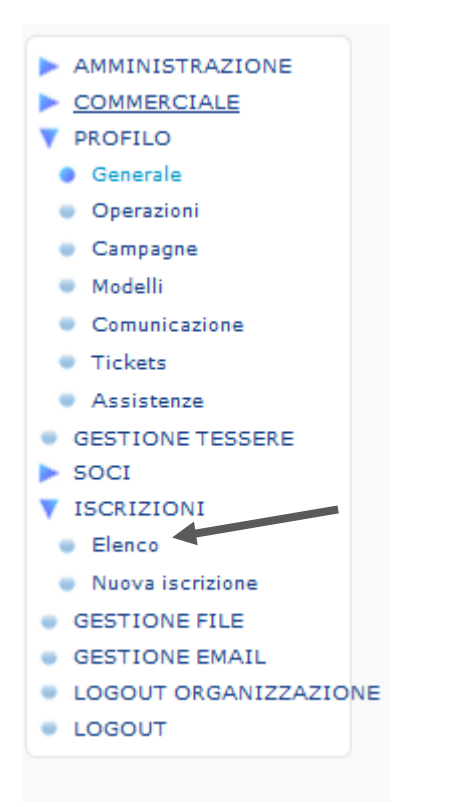

| Elenco                | movimen         | iti           |                 |                                  |                |               |         | ESPORTA IN CSV |  |  |
|-----------------------|-----------------|---------------|-----------------|----------------------------------|----------------|---------------|---------|----------------|--|--|
| C Ricerci<br>TESTO DA | a 👗<br>CERCARE: | CAMPAGN       | IA:             |                                  |                |               |         |                |  |  |
| O Socio               | ○ Socio ▼       |               |                 |                                  |                |               |         |                |  |  |
| O Data                | operazioni 🔻    | ,             |                 |                                  |                |               |         |                |  |  |
| : a                   |                 |               |                 |                                  |                |               |         |                |  |  |
| ESITIIN               | CASSO: STA      | TO: ANNO:     | STATO EVASIONE: | NOTE:                            |                |               |         |                |  |  |
|                       | •               | ▼ 2014        | Teth V          |                                  |                |               |         |                |  |  |
| O Avan                | zate 🔻          |               |                 |                                  |                |               |         |                |  |  |
|                       |                 |               |                 |                                  |                |               |         |                |  |  |
| CERCA                 |                 |               |                 |                                  |                |               |         |                |  |  |
|                       |                 |               |                 |                                  |                |               |         |                |  |  |
|                       |                 |               |                 | ABCDEFGHI                        | JKLMNOPQRSTUVW | X Y Z tutti   |         |                |  |  |
|                       | ID              | ANNO          | DATA ID ANAG    | R. ANAGRAFICA                    | STORICO        | IMPORTO EVASO | CAUSALE | ESITO 👕        |  |  |
|                       | 103679          | 2014 24.08.14 | 99.2            | 13 Angioi Giovanni Battista      | Θ              | 0,00 OK       | rinnovo | 0              |  |  |
|                       | 103607          | 2014 14.08.14 | 99.1            | 53 Bevacqua Gianluca             | Θ              | 0,00 OK       | nuovo   | 0              |  |  |
|                       | 103576          | 2014 06.08.14 | 99.1            | 44 Donà Marco                    | O              | 0,00 OK       | nuovo   | 0              |  |  |
|                       | 103458          | 2014 24.07.14 | 99.0            | 58 Paffarini Giovanni            | O              | 0,00 OK       | nuovo   | 0              |  |  |
|                       | 103291          | 2014 07.07.14 | 98.9            | 58 Platoni Gianluca              | Θ              | 0,00 OK       | nuovo   | 0              |  |  |
|                       | 102955          | 2014 25.06.14 | 98.8            | 17 Pastonchi Giancarlo           | O              | 0,00 OK       | nuovo   | 0              |  |  |
|                       | 102356          | 2014 03.06.14 | 98.5            | 16 Tousipanah Maryam             | O              | 0,00 OK       | nuovo   | 0              |  |  |
|                       | 101755          | 2014 20.05.14 | 98.2            | 23 Mura Andrea                   | O              | 0,00 OK       | nuovo   | 0              |  |  |
|                       | 101321          | 2014 12.05.14 | 97.9            | 92 Dellarole Luca                | O              | 0,00 OK       | nuovo   | 0              |  |  |
|                       | 101092          | 2014 05.05.14 | 97.8            | 78 Martini Luca                  | O              | 0,00 OK       | nuovo   | 0              |  |  |
|                       | 100472          | 2014 18.04.14 | 84.4            | 24 Scalco Mauro                  | O              | 0,00 OK       | rinnovo | 0              |  |  |
|                       | 100458          | 2014 18.04.14 | 91.9            | 57 Poletti Federica              | O              | 0,00 OK       | rinnovo | 0              |  |  |
|                       | 100092          | 2014 11.04.14 | 97.4            | 37 Barrile Vittorio              | O              | 0,00 OK       | nuovo   | 0              |  |  |
|                       | 99714           | 2014 06.04.14 | 97.2            | 33 La Vitola Lorenzo             | O              | 0,00 OK       | nuovo   | 0              |  |  |
|                       | 99483           | 2014 01.04.14 | 2.8             | 24 de Lind van Wijngaarden Petra | G              | 0,00 OK       | rinnovo | 0              |  |  |
|                       | 98583           | 2014 26.03.14 | 96.9            | 11 melargo giancarlo             | O              | 0,00 OK       | rinnovo | 0              |  |  |
|                       | 98580           | 2014 26.03.14 | 83.4            | 94 Sala Giulio                   | O              | 0,00 OK       | rinnovo | 0              |  |  |
|                       | 97955           | 2014 20.03.14 | 96.6            | 34 Manfredonia Mariarosaria      | O              | 0,00 OK       | nuovo   | 0              |  |  |
| 1000                  | 07750           | 2014 10 02 14 | 00.0            | A Diana Mania                    | <u> </u>       | 0.00 01       |         | <u> </u>       |  |  |

Vedete che qui l'elenco è un po' diverso. Non compaiono tutti i soci, ma solo quelli validi per l'anno di validità indicato in alto nel campo ANNO. È indicata la tipologia di socio e la quota che è stata versata. La colonna "esito" indica se il pagamento è andato a buon fine. Se è verde è ok, se è

una freccia azzurra indica che non è ancora stato registrato. Se è un foglio giallo indica che il pagamento è stato registrato, ma non confermato. Per confermarlo dovete tornare nella scheda del socio e al campo esito scegliere il pagamento:

#### Esito: 210 - Bollettino pagato 🗸

Alla fine c'è la somma di tutte le quote versate per quell'anno. Anche da questa schermata si può risalire allo storico di ciascun socio. Come nell'elenco soci, non utilizzate il cestino per eliminare l'iscrizione, a meno che non si tratti di una doppia iscrizione o di un errore.

Anche in questo caso si possono effettuare tutti i tipi di filtraggio e di esportazione in excel dei dati.

#### ASSEGNARE UN MOVIMENTO AD ALTRO SOCIO

A volte capita che per errore si faccia un nuovo movimento e si inserisca una anagrafica nuova di un socio che invece si scopre essere già presente in elenco. Il programma permette di assegnare il movimento al socio corretto e quindi accorpare in una unica anagrafica più movimenti e mantenere lo storico relativo.

Ad esempio: Una persona ha due anagrafiche, una con l'ultima iscrizione del 2015 e una con 5 iscrizioni di cui l'ultima del 2020. Vogliamo accorpare l'anagrafica del 2015 a tutte le altre. Si va quindi in menu iscrizioni elenco, si cerca il cognome e l'anno a cui corrisponde il movimento dell'anagrafica da cancellare. Individuata l'iscrizione si entra nella scheda (cliccando sul nome o sull'ID) e in alto nel campo "assegna l'iscrizione ad altro socio" si scrive il cognome. Compare un elenco di persone con quel cognome e si sceglie quella la cui anagrafica deve comprendere anche il movimento indicato.

Dopo aver cliccato sull'anagrafica corrispondente si aggiorna. Quel movimento sarà quindi accorpato all'altra anagrafica, mentre quella vecchia non ha più alcun movimento. Fate una verifica cliccando sull'iconcina dell'orologio <sup>(a)</sup> se i movimenti di iscrizione per quel socio sono quelli corretti, verificate che nella vecchia anagrafica non ci siano informazioni che invece mancano in quella nuova (data di nascita, telefoni ecc) e poi potete in questo caso, cancellare con l'iconcina del bidoncino all'estrema destra, l'anagrafica senza movimenti.

RINNOVO ISCRIZIONE. Se state iniziando il nuovo anno sociale dovrete seguire le procedure indicate nella sezione CAMBIO ANNO SOCIALE della pagina seguente. Qui invece ora poniamo ora il caso di un rinnovo, di un socio cioè già presente in anagrafica che ha preso la nuova tessera durante l'anno già in corso. Torniamo a SOCI/elenco:

#### Lista soci

| Ricen                                                     | a Y                      |             |         |       |         |          |            |  |  |
|-----------------------------------------------------------|--------------------------|-------------|---------|-------|---------|----------|------------|--|--|
| hicen                                                     |                          |             |         |       |         |          |            |  |  |
| A B C D E F G H I J K L M N O P Q R S T U V W X Y Z tutti |                          |             |         |       |         |          |            |  |  |
|                                                           | ID A NOME                | DT. NASCITA | ATTIV.  | DISP. | STORICO | STATO    | ULT. TESS. |  |  |
|                                                           | 88012 Barisco Michele    |             | 0/00    |       | 0 🕒     | • •      |            |  |  |
| ]                                                         | 88013 Callegari Davide   |             | 0/00    |       | 0 🕒     | • +      |            |  |  |
| 1                                                         | 88029 Damiani Franco     |             | 0/00    |       | 0 🕒     | • •      |            |  |  |
| 1                                                         | 88027 Lista Federico     |             | 0/00    |       | 0 🕒     | • +      |            |  |  |
| 1                                                         | 88004 Loccisano Giuseppe | 22.12.83    | 2012/12 |       | 0 🕒     | 0 🕂 2012 |            |  |  |
| 1                                                         | 88025 Loccisano Giuseppe |             | 2012/12 |       | 0 🕒     | 0 2013   |            |  |  |
| 1                                                         | 89832 Loccisano Rocco    |             | 2013/03 |       | 0 🕒     | 0 2013   |            |  |  |
| 1                                                         | 88015 Marullo Gino       |             | 0/00    |       | 0 🕒     | • •      |            |  |  |
| ]                                                         | 77469 Massellani Chiara  |             | 2012/02 |       | 1 🕒     | 0 💠 2012 |            |  |  |
| 1                                                         | 88011 Moranti Alberto    |             | 0/00    |       | 0 🕒     | • +      |            |  |  |
| ]                                                         | 76153 Paoletti Andrea    | 19.01.71    | 2012/02 |       | 1 🕒     | 012      |            |  |  |
| ]                                                         | 88003 PAOLETTI ANDREA    | 22.07.73    | 2012/12 |       | 0 🕒     | 012      |            |  |  |
| 1                                                         | 88026 Pascali Rino       |             | 0/00    |       | 0 🕒     | • •      |            |  |  |
| 1                                                         | 88014 Petris Fabrizio    |             | 0/00    |       | 0 🕒     | • +      |            |  |  |
| ]                                                         | 88028 Pistore Alessia    |             | 0/00    |       | 0 🕒     | • +      |            |  |  |
| 1                                                         | 88016 Ravani Adelaide    |             | 0/00    |       | 0 🕒     | • +      |            |  |  |
| 1                                                         | 90479 test 01 test 01    | 22.07.73    | 2013/04 |       | 0 🕒     | • +      |            |  |  |
| 1                                                         | 90482 test 02 test 02    | 12.12.00    | 2013/04 |       | 0 🕒     | • +      |            |  |  |
| 1                                                         | 90483 test 03 test 03    | 05.08.70    | 2013/04 |       | 0 🕒     | • +      |            |  |  |
| ]                                                         | 90485 test 04 test 04    | 07.06.35    | 2013/04 |       | 0 🕒     | • +      |            |  |  |
| 1                                                         | 88017 Tombale Giovanni   |             | 0/00    |       | 0 🕒     | • +      |            |  |  |
| 1                                                         | 77470 Verdi Giuseppe     |             | 2012/02 |       | 1 🕑     | 0 🕈 2012 |            |  |  |
|                                                           | 22 TOTALE PAGINA         |             |         |       | 3       |          |            |  |  |
|                                                           |                          |             |         |       |         |          |            |  |  |

Vedete che a fianco dell'anno di ultima iscrizione trovate un segno \*. Se ci cliccate sopra andate direttamente alla pagina del rinnovo dell'ultimo anno in corso con il campo cognome compilato. A quel punto continuate come nel paragrafo Nuovo socio dopo "Aggiungi e crea la tessera". Se è il primo socio del nuovo anno sociale ricordatevi di cambiare l'anno sociale come indicato qui sotto.

#### CAMBIO ANNO SOCIALE.

Quando avete le tessere del nuovo anno sociale potete procedere con la registrazione dei soci del nuovo anno. In questo caso non è possibile semplicemente rinnovare il primo socio utilizzando il sistema del 🔹 a fianco dell'anno perché quel segno non compare per i soci validi nell'anno in corso. Potete ovviare andando su Nuova iscrizione

|                                                                                                    | Crea un nuovo M                                                                        | ovimento                                                                       |
|----------------------------------------------------------------------------------------------------|----------------------------------------------------------------------------------------|--------------------------------------------------------------------------------|
| AMMINISTRAZIONE     COMMERCIALE                                                                                                    | Ricerca socio<br>Nome:<br>Inserire almeno 4 caratteri per                              | loccis<br>ottere la ricerca facilitata dell'anagrafica                         |
| PROFILO     GESTIONE TESSERE     SOCI                                                                                                    | Nome socio:                                                                            | Loccisano GiuseppePadova<br>Loccisano RoccoGioiosa Jonica<br>+ crea anagrafica |
| <ul> <li>ISCRIZIONI</li> <li>Elenco</li> <li>Nuova iscrizione</li> <li>GESTIONE FILE</li> <li>GESTIONE EMAIL</li> <li>COMUNICAZIONE</li> </ul> | Anno sociale:<br>Operazione:<br>Tessera virtuale:<br>Importo:<br>:<br>Data iscrizione: | 2015<br>Contanti o assimilati ↓<br>0,00<br>07-10-2014 (ggmmaaaa)               |
| <ul> <li>LOGOUT ORGANIZZAZIONE</li> <li>LOGOUT</li> </ul>                                                                                      | Esito:<br>Data ricezione esito:<br>Note dell'esito:                                    | 310 - Incassate    (ggmmaaaa) ore : : (hh:mm:ss)                               |

e dal campo cognome digitate le prime lettere del cognome del primo socio che rinnova per il nuovo anno. Vi compariranno tutti i soci che iniziano con quelle 4 lettere, cognome, nome e la relativa data di nascita. Voi semplicemente cliccate sul socio corrispondente e cambiate il campo anno sociale con quello nuovo. Compilate le informazioni relative al tesseramento (n° tessera, quota, tipo socio, abbonamento rivista si/no ecc). Alla fine cliccate su aggiungi. Quando tornate ad elenco soci scoprirete che tutti i soci dell'ultimo anno sono diventati in attesa di rinnovo e potete riprendere ad utilizzare il sistema semplificato cliccando sul + azzurro.

#### ABBONAMENTI RIVISTA.

Per ogni socio che abbonate alla rivista maturate un debito di sei euro verso FIAB. Tale debito (al netto dei crediti per soci on-line, familiari e soci under 14 e restituzione tessere avanzate) dovrà essere saldato al momento dell'acquisto di nuove tessere, quindi generalmente non sono necessarie altre operazioni di pagamenti specifici per la rivista. Il debito verrà creato dalla FIAB tramite il programma una volta alla settimana, indicativamente il lunedì mattina, per cui non compare immediatamente ogni volta che si iscrive un socio abbonato, ma a volte è necessario attendere qualche giorno per avere la situazione aggiornata.

STAMPA ETICHETTE. Il programma ha la funzione di stampa etichette, che si può attivare solo dal menu SOCI elenco. Dopo aver filtrato i soci sulla base dei parametri che ci interessano (solo soci di un determinato anno sociale, chi ha il CAP compreso da... a..., chi non ha ancora rinnovato ecc ecc) in basso nella pagina c'è il pulsante per la stampa etichette

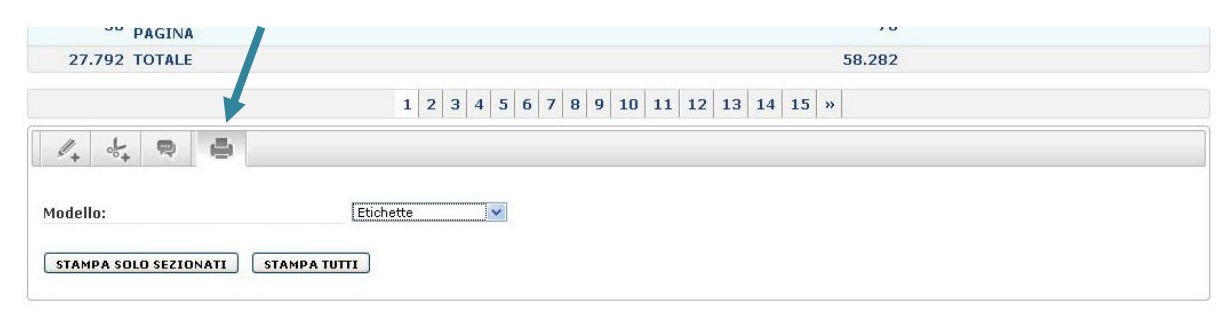

Si può scegliere di stampare gli indirizzi di tutte le anagrafiche che compaiono o solo selezionarne alcune. Le etichette sono di due tipi, quelle adesive per le buste (scegliere fogli A4 da 21 etichette), oppure come intestazione in un foglio A4 per lettere personalizzate. Quando si dà il via basta scegliere la stampante ed il gioco è fatto. Le prime volte fate delle prove con pochi indirizzi, per essere sicuri che i formati scelti siano corretti

ISCRIZIONE ON-LINE. La FIAB ha attivo un sistema di iscrizione on-line del socio che può scegliere al momento dell'iscrizione una qualsiasi associazione aderente alla FIAB, dando priorità a quella della sua città. Maggiori informazioni alle linee guida per il tesseramento: http://www.fiab.info/download/tesseramento linee guida.pdf

Le associazioni ricevono come credito un terzo di quanto il socio versa per aderire alla FIAB e sarà cura dell'amministrazione FIAB inviare al socio la tessera virtuale e pagare la sua quota di assicurazione.

Potete verificare il credito dall'elenco dei movimenti dal menu "GESTIONE TESSERE".

| Elenco movimenti                                         |          |                                    |                  |          |      |      |     |               |         |
|----------------------------------------------------------|----------|------------------------------------|------------------|----------|------|------|-----|---------------|---------|
| Ricerca     TESTO DA CERC     Opzioni     ANNO:     2014 | AUTORIZZ | ati:                               |                  |          |      |      |     |               |         |
| O Data oper                                              | azioni 🔻 |                                    |                  |          |      |      |     |               |         |
| ID                                                       |          | ANNO                               | DPERAZIONE       | DATA     | AUT. | U.M. | ÓTÀ | IMP. UNITARIO | TOTALE  |
|                                                          | 6.783    | 2014 Credito v/ FIAB per soci <14  |                  | 07.10.14 | si   | NR   | 1   | 4,00          | 4,00    |
|                                                          | 6.692    | 2014 Credito v/ FIAB per soci <14  |                  | 27.08.14 | Sì   | NR   | 18  | 4,00          | 72,00   |
|                                                          | 6.667    | 2014 Credito v/ FIAB tesseramento  | online           | 20.08.14 | si   | NR   | 1   | 15,00         | 15,00   |
|                                                          | 6.650    | 2014 Credito v/ FIAB tesseramento  | online           | 04.08.14 | Sì   | NR   | 1   | 25,00         | 25,00   |
|                                                          | 6.518    | 2014 Debito v/ FIAB per abboname   | nto alla rivista | 08.07.14 | Si   | NR   | -1  | -2,00         | -2,00   |
|                                                          | 6.448    | 2014 Debito v/ FIAB per abboname   | nto alla rivista | 30.06.14 | Sì   | NR   | -1  | -2,00         | -2,00   |
|                                                          | 6.483    | 2014 Credito v/ FIAB tesseramento  | online           | 27.06.14 | Sì   | NR   | 1   | 15,00         | 15,00   |
|                                                          | 6.386    | 2014 Credito v/ FIAB tesseramento  | online           | 21.06.14 | Sì   | NR   | 1   | 15,00         | 15,00   |
|                                                          | 6.240    | 2014 Debito v/ FIAB per abboname   | nto alla rivista | 11.06.14 | Sì   | NR   | -1  | -2,00         | -2,00   |
|                                                          | 6.192    | 2014 Debito v/ FIAB per abboname   | nto alla rivista | 03.06.14 | Sì   | NR   | -3  | -2,00         | -6,00   |
|                                                          | 6.173    | 2014 Consegna tessere cartacee     |                  | 27.05.14 | Sì   | TE   | -30 | -8,00         | -240,00 |
|                                                          | 6.157    | 2014 Pagamento tessere cartacee    |                  | 26.05.14 | Sì   | TE   | 30  | 8,00          | 240,00  |
|                                                          | 6.158    | 2014 Richiesta utilizzo credito    |                  | 26.05.14 | Sì   | NR   | -1  | -190,00       | -190,00 |
|                                                          | 6.094    | 2014 Debito v/ FIAB per abboname   | nto alla rivista | 26.05.14 | Sì   | NR   | -2  | -2,00         | -4,00   |
|                                                          | 6.654    | 2014 Debiti v/ FIAB per operazioni | varie            | 26.05.14 | Sì   | NR   | -1  | -50,00        | -50,00  |
|                                                          | 6.275    | 2014 Credito v/ FIAB tesseramento  | online           | 20.05.14 | Si   | NR   | 1   | 15,00         | 15,00   |
|                                                          | 6.030    | 2014 Credito v/ FIAB per soci <14  |                  | 17.05.14 | Sì   | NR   | 27  | 4,00          | 108,00  |
|                                                          | 6.027    | 2014 Credito v/ FIAB tesseramento  | online           | 14.05.14 | Sì   | NR   | 1   | 50,00         | 50,00   |
|                                                          | 5.946    | 2014 Debito v/ FIAB per abboname   | nto alla rivista | 12.05.14 | Sì   | NR   | -5  | -2,00         | -10,00  |
|                                                          | 6.065    | 2014 Credito v/ FIAB tesseramento  | online           | 12.05.14 | Sì   | NR   | 1   | 15,00         | 15,00   |
|                                                          | 5.910    | 2014 Credito v/ FIAB tesseramento  | online           | 23.04.14 | Sì   | NR   | 1   | 25,00         | 25,00   |

Nell'elenco qui sopra potete riconoscere i diversi movimenti, dall'evasione familiari o soci under 14, all'evasione dei debiti per la rivista, all'accreditamento della quota dei soci on-line al pagamento tessere, alla consegna tessere, all'assicurazione per le cariche e volontari. Anche questo elenco si può filtrare per anno, per periodo o per parole chiave e si può estrarre l'excel di quanto filtrato dal tasto "download" in alto a destra.

Dato che il movimento di accredito compare in gestione tessere, la cifra che compare nell'elenco iscrizioni che ha pagato il socio on-line è pari a 0. Infatti il socio non ha pagato direttamente l'associazione, ma a FIAB che ha accreditato all'associazione la cifra che risulta nell'elenco dei movimenti in gestione tessere.

| lli Michele   | O | 0,00 OK | nuovo   | 0 |
|---------------|---|---------|---------|---|
| s Gianluca    | Θ | 40,00   | rinnovo | 0 |
| ioli Gabriele | Θ | 20,00   | nuovo   | 0 |

Importante: i soci che compaiono in elenco soci con il pallino rosso non possono essere modificati dall'associazione, ma sarà cura della FIAB tramutarli in attivi dopo aver ricevuto il pagamento. Come vedete l'associazione non deve fare praticamente nulla, ma si troverà nel suo programma i soci che si iscrivono on-line e il credito maturato.

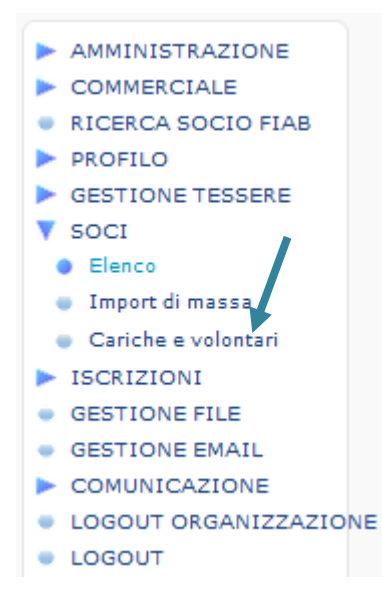

#### GESTIONE CARICHE E VOLONTARI

Il programma permette di gestire le cariche ed i soci attivi della propria associazione direttamente dal gestionale soci. Questa sezione è particolarmente importante perché le circolari saranno inviate tramite il gestionale e SOLO alle caselle dei soci che hanno delle cariche. In questo modo si dà la possibilità a FIAB di sapere sempre chi sono i dirigenti in carica i cui dati (mail, indirizzi) saranno sempre aggiornati. IMPORTANTE verificate che sia stata inserita la casella mail di tutti i soci che hanno delle cariche o non possiamo comunicare con voi.

Inoltre per ogni carica inserita in questa sezione verranno addebitati all'associazione 7 euro all'anno che serviranno per assicurare la carica/volontario in ogni sua attività per conto dell'associazione. Li potete visualizzare dal menu soci / cariche. Cliccando su quel pulsante si aprirà un elenco dei dirigenti della vostra associazione.

| Elenco cariche       |       |             |                       | AGGIU     | NGI CARICA LOCALE DOWNLOAD |
|----------------------|-------|-------------|-----------------------|-----------|----------------------------|
| ○ Ricerca ▼          |       |             |                       |           |                            |
| ID                   | SOCIO | CARICA      | ASSOCIAZIONE          | TIPO DA   | ATA INIZIO DATA FINE       |
| 80 Galli Beatrice    |       | Presidente  | FIAB Roma Ruotalibera | Locale 0: | 1.01.14 31.12.14 🔵 🗑       |
| 77 Bises Aldo        |       | Tesoriere   | FIAB Roma Ruotalibera | Locale 01 | 1.01.14 31.12.14 😑 🗑       |
| 78 Cau Giacomo       |       | Consigliere | FIAB Roma Ruotalibera | Locale 0: | 1.01.14 31.12.14 🔵 🗑       |
| 79 Fiorentino Barbar | ra    | Consigliere | FIAB Roma Ruotalibera | Locale 01 | 1.01.14 31.12.14 😑 🖀       |
| 81 Gemignani Marco   | •     | Consigliere | FIAB Roma Ruotalibera | Locale 0: | 1.01.14 31.12.14 🔵 🖀       |
| 82 Palozzi Giovanni  |       | Consigliere | FIAB Roma Ruotalibera | Locale 0: | 1.01.14 31.12.14 😑 🖀       |
| 518 Patini Franco    |       | Consigliere | FIAB Roma Ruotalibera | Locale 0: | 1.01.14 31.12.14 😑 🖀       |
| 7 TOTALE PAGINA      |       |             |                       |           |                            |

Per ogni carica si deve impostare una data di inizio e una data di fine.

Cliccando sul nominativo corrispondente si apre la sua scheda anagrafica da cui è possibile modificare l'incarico e la data di inizio e di scadenza, oltra alla possibilità di aggiungere eventuali note.

L'ultima casella indica "assicurazione volontario. Di default è impostato sul "SI", ma potete disattivarlo in caso la carica in questione non sia un volontario dell'associazione, ad es. un dipendente dell'associazione che ha già la copertura INAIL o un tesoriere che svolge l'incarico nel suo ufficio di commercialista e non ha necessità di essere assicurato.

| Nome socio:               | Tursi Alessandro             |
|---------------------------|------------------------------|
|                           | + Visualizza dati anagrafici |
| Carica:                   | Presidente nazionale 🗸       |
| Data inizio:              | 01-04-2017 (ggmmaaaa)        |
| Data fine:                | 30-04-2022 (ggmmaaaa)        |
| Assicurazione volontario: | Siv                          |

Dall'elenco cariche è anche possibile cancellare la carica con il bidoncino a destra della riga con il

nome 📱. Cancellate le vecchie cariche non più attive o continuerebbero ad essere assicurate o a ricevere le circolari anche se non sono più interessati

Il nome del Presidente e del referente per i rapporti con la FIAB comparirà nella pagina in cui sono elencate le associazioni aderenti ed i relativi contatti.

Per aggiungere una nuova carica utilizzate il pulsante alto a destra AGGIUNGI CARICA LOCALE

### Nuova carica locale

| Ricerca socio                          |                                       |
|----------------------------------------|---------------------------------------|
| Nome:                                  |                                       |
| Inserire almeno 4 caratteri per ottere | la ricerca facilitata dell'anagrafica |
| lome socio:                            |                                       |
| Carica:                                |                                       |
| Data inizio:                           | (ggmmaaaa)                            |
| )ata fine:                             | (ggmmaaaa)                            |
| ssicurazione volontario:               | Sì 🗸                                  |
| lote:                                  |                                       |
|                                        |                                       |
|                                        |                                       |

È sufficiente scrivere almeno le prime 4 lettere del socio dirigente e il programma elencherà in basso i soci il cui cognome inizia con quelle lettere. Si clicca sul socio corrispondente, si sceglie la carica e la data di scadenza e si aggiorna. Ritroverete il socio nell'elenco cariche. Ogni modifica che farete la segreteria FIAB riceverà una notifica via mail in modo da tenere traccia dei cambiamenti. Oltre alle cariche locali ci sono anche le cariche nazionali, che vengono gestite dall'amministrazione FIAB. Se un vostro socio ha un incarico nazionale, voi lo troverete tra le cariche, ma non potrete gestire o modificare la sua scheda cariche.

Oltre al menu soci/cariche è possibile filtrare i propri soci con cariche dall'elenco soci.

#### Lista soci

| 🔿 Socio 👗           |                         |                  |         |   |
|---------------------|-------------------------|------------------|---------|---|
| TIPO SOCIO:         | MODALITÀ DI ISCRIZIONE: | SOCIO FAMILIARE: | CARICA: |   |
| Tutti 🗸             | Tutti 🗸                 | Tutti 🚽          | Tutti   | - |
|                     |                         |                  |         |   |
| 🔵 Data operazioni 🔻 |                         |                  |         |   |
|                     |                         |                  |         |   |

Alcune cariche sono uniche, ad es. il Presidente, dato che non ce ne possono essere più d'uno. Altre sono cumulabili, cioè può essere che il vice-presidente sia anche il referente per i rapporti con la FIAB. In questo caso è possibile aggiungere più cariche/incarichi allo stesso socio secondo questo schema:

| Cariche locali                                  |            |       |
|-------------------------------------------------|------------|-------|
|                                                 | Cumulabile | Unico |
| Presidente                                      | NO         | SI    |
| Vice Presidente                                 | NO         | NO    |
| Segretario                                      | NO         | NO    |
| Tesoriere                                       | NO         | NO    |
| Consigliere                                     | NO         | NO    |
| Referenti rapporti con la FIAB                  | SI         | SI    |
| Vice Referente rapporti con la FIAB             | SI         | NO    |
| Operatore inserimento dati gestionale FIAB Soci | SI         | NO    |
| Gestore Sito Web                                | SI         | NO    |
| Addetto Stampa                                  | SI         | NO    |
| Inseritore news locali                          | SI         | NO    |
| Socio attivo                                    | SI         | NO    |
| Altro incarico                                  | SI         | NO    |

Nell'elenco comparirà quindi più volte il socio con una riga per ogni carica.

Per ora la spiegazione si conclude qui.

Per qualsiasi chiarimento o segnalazione di problematiche relative al funzionamento del programma prego scrivere a <u>info@fiab-onlus.it</u>.

Manuale curato da Michele Mutterle